# データセンターの使用方法

## データセンター

#### ログイン

CONTINUE WITHOUT REGISTRATION

ログインをしないで使用できます ※モバイル端末の場合ログインが必要となります(こちらの表記はあ りません)

## CLICK HERE TO LOGIN

所有アカウントを使用もしくは 新規アカウントを作成し ログインしてください

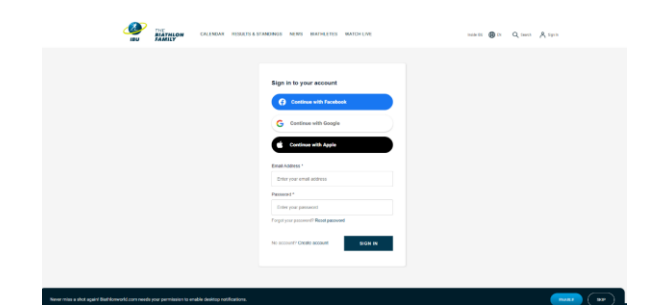

データセンターでできること 1,タイムチェック 2,レースデータ

1, 即時タイムチェック (※レース中のみ利用できます)

①チェックしたいレースをクリック

②三ADD CONTENTをクリック

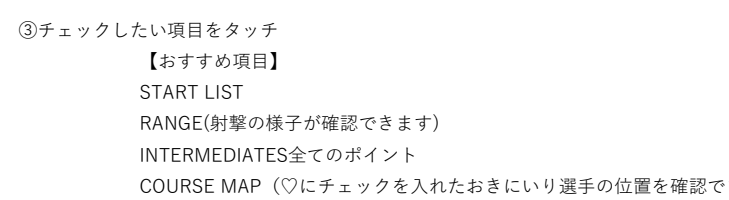

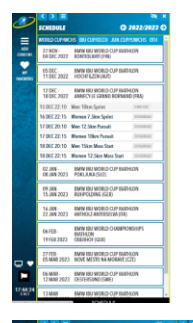

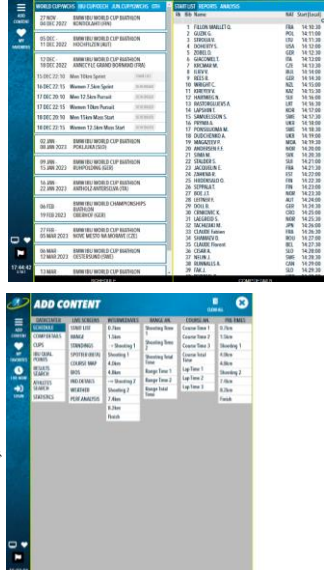

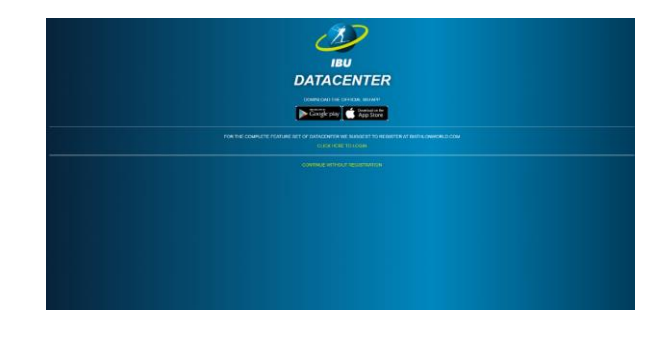

選手が→Shootingを通過したらRANGEに注目

♥MY FAVORITESをクリックして国旗にチェックを入れると一括でお気に入り登録ができます もしくはスタートリストの選手名機の♡にチェックを入れると個人登録ができます

## 2, レースデータ

①チェックしたいレースをクリック

②リザルト上部REPORTSをクリック

レース詳細

 $\cdot$  IBU Qualifying Points

取得IBU資格ポイント

 $\cdot$  World Cup Score

種目別個人ランキング

• World Cup Total Score

総合個人ランキング

 $\cdot$  Nation Cup Score

国別ランキング

 $\cdot$  Final Results

レース情報

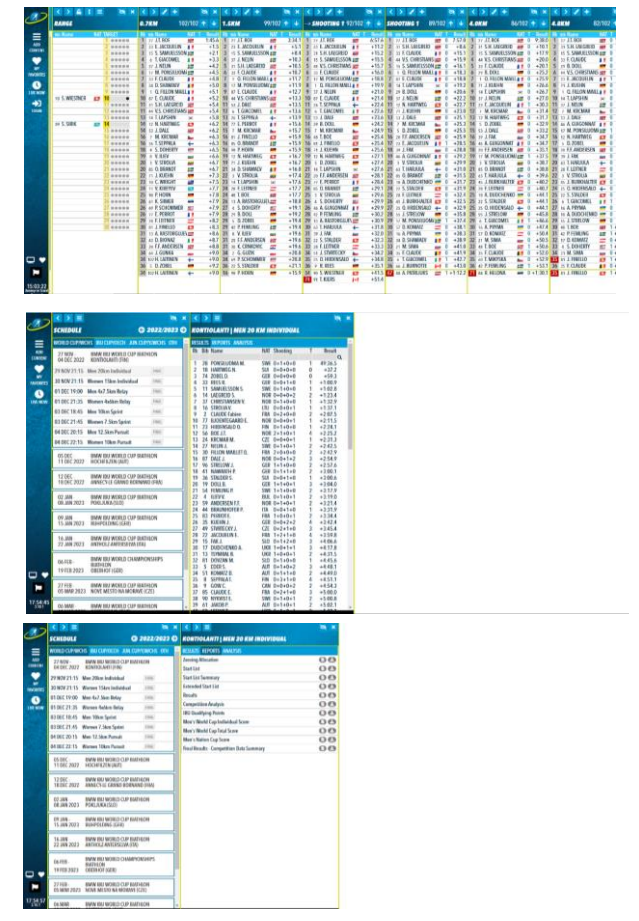